多字段维内排序

# 示例

如下图, 原始未排序数据效果图如下:

| 销售区域                                   | 销售城市 | 销售量   |
|----------------------------------------|------|-------|
| <del>1.</del>                          | 长春   | 2293  |
| 朱北                                     | 大连   | 2680  |
|                                        | 北京   | 2956  |
|                                        | 长治   | 102   |
| AL.IL                                  | 秦皇岛  | 1541  |
| ~~~~~~~~~~~~~~~~~~~~~~~~~~~~~~~~~~~~~~ | 石家庄  | 2282  |
|                                        | 天津   | 13271 |
|                                        | 张家口  | 2054  |
|                                        | 常州   | 1567  |
|                                        | 济南   | 1565  |
|                                        | 南昌   | 1501  |
| 4× <del>1.</del>                       | 南京   | 4309  |
| 华东                                     | 青岛   | 1110  |
|                                        | 上海   | 1613  |
|                                        | 温州   | 1531  |
|                                        | 烟台   | 322   |
|                                        | 海口   | 1032  |
| 华南                                     | 深圳   | 2198  |
|                                        | 厦门   | 1456  |

我们希望实现先根据"销售区域"进行升序排列,再根据"销售城市"进行维内升序排序。具体效果图如下:

| 销售区域              | 销售城市 | 销售量   |
|-------------------|------|-------|
|                   | 海口   | 1032  |
| 华南                | 厦门   | 1456  |
|                   | 深圳   | 2198  |
| <del>7.</del> -14 | 长春   | 2293  |
| ᅏᆧ                | 大连   | 2680  |
|                   | 烟台   | 322   |
|                   | 青岛   | 1110  |
|                   | 南昌   | 1501  |
| 48 <del>1.</del>  | 温州   | 1531  |
| 华东                | 济南   | 1565  |
|                   | 常州   | 1567  |
|                   | 上海   | 1613  |
|                   | 南京   | 4309  |
|                   | 长治   | 102   |
|                   | 秦皇岛  | 1541  |
| 4K-1F             | 张家口  | 2054  |
| ÷=40              | 石家庄  | 2282  |
|                   | 北京   | 2956  |
|                   | 天津   | 13271 |

## 实现步骤

## 1. 创建数据集

创建数据集,包含三个字段:区域、城市和销售量。预览数据如下:

| 区域 | 城市  | 销售量    |
|----|-----|--------|
| 东北 | 长春  | 2,293  |
| 东北 | 大连  | 2,680  |
| 华北 | 北京  | 2,956  |
| 华北 | 长治  | 102    |
| 华北 | 秦皇岛 | 1,541  |
| 华北 | 石家庄 | 2,282  |
| 华北 | 天津  | 13,271 |
| 华北 | 张家口 | 2,054  |
| 华东 | 常州  | 1,567  |
| 华东 | 济南  | 1,565  |

数据集相关设置项请参考:数据集定义

### 2. 创建电子表格

在Excel中登录服务,新建电子表格,并绘制静态表样,如下:

|   | Α | В    | С        | D   | Е |
|---|---|------|----------|-----|---|
| 1 |   |      |          |     |   |
| 2 |   | 销售区域 | 销售城市     | 销售量 |   |
| 3 |   |      |          |     |   |
| 4 |   | 小    | ों<br>रि |     |   |
| - |   |      |          |     |   |

## 3. 拖拽字段

在右侧数据集面板中找到步骤1中的查询,将区域、城市和销售量字段拖拽到对应的单元格,并设置扩展属性。如下:

|   | Α | В        | С        | D         | Ε |
|---|---|----------|----------|-----------|---|
| 1 |   |          |          |           |   |
| 2 |   | 销售区域     | 销售城市     | 销售量       |   |
| 3 |   | ↓查询5(区域) | ↓查询5(城市) | ∑查询5(销售量) |   |
| 4 |   | 小计       |          |           |   |
|   |   |          |          |           |   |

#### 4. 设置小计

在D4单元格中输入公式: =sum(D3), 计算小计

| D4 |   | E 🗙      | $\checkmark f_x =$ | SUN | I(D3)   |   |
|----|---|----------|--------------------|-----|---------|---|
|    | А | В        | С                  | 1_  | D       | Ε |
| 1  |   |          |                    |     |         |   |
| 2  |   | 销售区域     | 销售城市               | 4   | 销售量     |   |
| 3  |   | ↓查询5(区域) | ↓查询5(城市)           | ∑查ì | 间5(销售量) |   |
| 4  |   | 小        | 计                  |     | 0       |   |
| -  |   |          |                    |     |         |   |

计算公式相关设置项请参考: 公式函数

## 5. 设置父格

将B4、D4单元格的左父格设置为"B3",则每扩展一个区域、计算一次小计,如下:

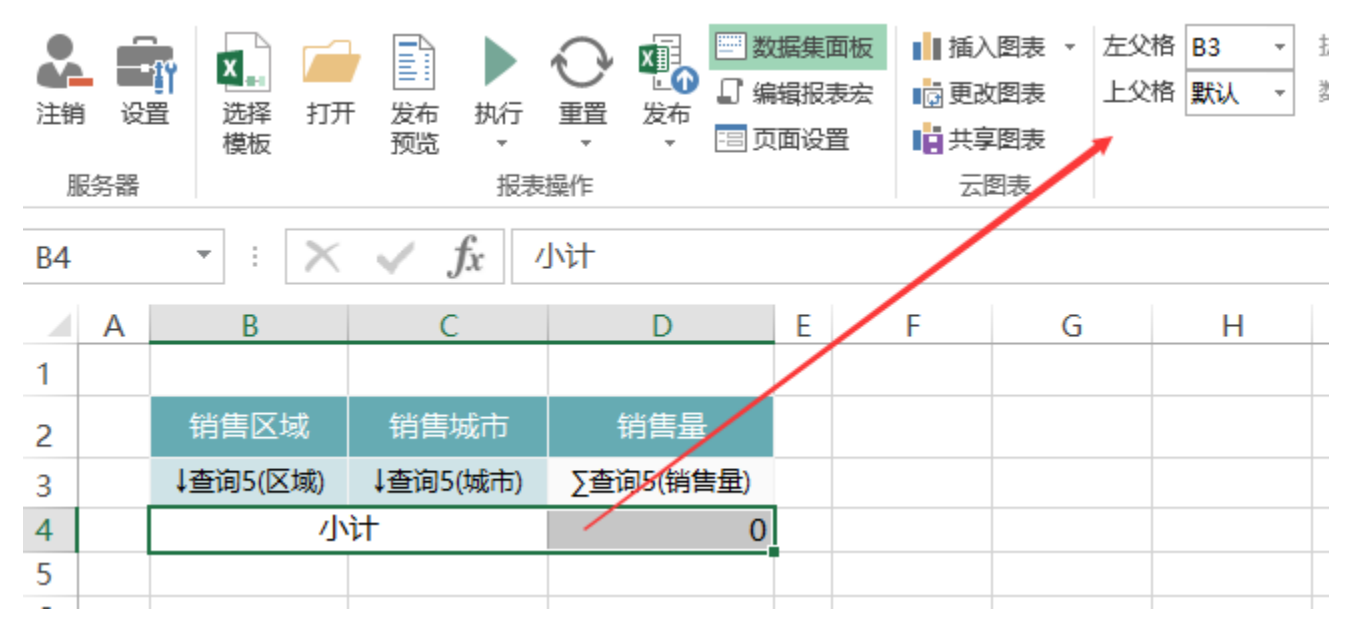

报表数据如下:

| 销售区域             | 销售城市 | 销售量   |
|------------------|------|-------|
| <del>7.</del> 44 | 长春   | 2293  |
| (大)              | 大连   | 2680  |
| 小                | ìt   | 4973  |
|                  | 北京   | 2956  |
|                  | 长治   | 102   |
| AK-JL            | 秦皇岛  | 1541  |
| -FF-AG           | 石家庄  | 2282  |
|                  | 天津   | 13271 |
|                  | 张家口  | 2054  |
| /]\              | ìt   | 22206 |
|                  | 常州   | 1567  |
|                  | 济南   | 1565  |
|                  | 南昌   | 1501  |
| 化左               | 南京   | 4309  |
| 千水               | 青岛   | 1110  |
|                  | 上海   | 1613  |
|                  | 温州   | 1531  |
|                  | 烟台   | 322   |
| \J\\             | 小计   |       |
|                  | 海口   | 1032  |
| 华南               | 深圳   | 2198  |
|                  | 厦门   | 1456  |
| /J\              | 4686 |       |

父格相关设置项请参考: 附属

#### 6. 设置排序

(1) 双击B3单元格,弹出单元格属性窗口。在弹出的窗口中切换到"其他"页签,设置升序,并指定排序单元格为D4

| 当前单于 | 元格:   | B3:区域 |      |      |         | $\sim$ |
|------|-------|-------|------|------|---------|--------|
| 扩展   | 附属    | 过滤    | 其他   | 分页属性 |         |        |
| 同-   | -分组内打 | •利顺序- |      |      |         |        |
| Ŧ    | 序     | ~     | / D4 |      | 选择排序单元格 |        |

(2) 双击C3单元格,弹出单元格属性窗口。在弹出的窗口中切换到"其他"页签,设置升序,并指定排序单元格为D3

| 当前单元格: | C3:城市  |      |      | ~       |
|--------|--------|------|------|---------|
| 扩展 附属  | 过滤     | 其他   | 分页属性 |         |
| 同一分组内  | 排列顺序-  |      |      |         |
| 升序     | \<br>\ | / D3 |      | 选择排序单元格 |

排序相关设置项请参考:其他

## 7. 隐藏小计

隐藏小计所在行:第4行。如下:

|   | Α | В        | С        | D         | E |
|---|---|----------|----------|-----------|---|
| 1 |   |          |          |           |   |
| 2 |   | 销售区域     | 销售城市     | 销售量       |   |
| 3 |   | ↓查询5(区域) | ↓查询5(城市) | ∑查询5(销售量) |   |
| 5 |   |          |          |           |   |
| 6 |   |          |          |           |   |
| _ |   |          |          |           |   |

#### 8. 发布预览

点击工具栏上的"发览"按钮,保存电子表格报表,并预览报表,如下:

| 销售区域          | 销售城市 | 销售量   |
|---------------|------|-------|
|               | 海口   | 1032  |
| 华南            | 厦门   | 1456  |
|               | 深圳   | 2198  |
| <del>/-</del> | 长春   | 2293  |
| 朱和            | 大连   | 2680  |
|               | 烟台   | 322   |
|               | 青岛   | 1110  |
|               | 南昌   | 1501  |
| /k+           | 温州   | 1531  |
| 华乐            | 济南   | 1565  |
|               | 常州   | 1567  |
|               | 上海   | 1613  |
|               | 南京   | 4309  |
|               | 长治   | 102   |
|               | 秦皇岛  | 1541  |
| 4K-IL         | 张家口  | 2054  |
| -FAG          | 石家庄  | 2282  |
|               | 北京   | 2956  |
|               | 天津   | 13271 |

#### 资源下载

报表资源:多字段维内排序.xml(注:该资源基于内置的northwind数据库使用)